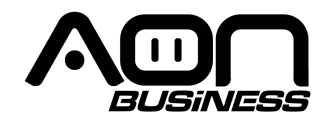

# GUÍA DE USUARIO LECTOR DE CÓDIGO DE BARRAS 1D BLUETOOTH Y 2.4G HS-150 1D WL Scanner

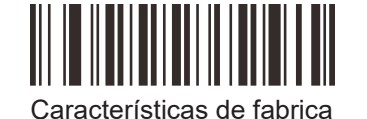

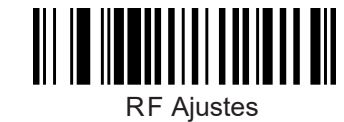

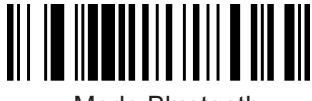

Modo Bluetooth

### Uso Correcto del lector de código de barras:

- El cable del lector de código de barras debe estar conectado apropiadamente;
- (2) Oprima el botón y la línea de láser roja aparecerá, mueva la línea de láser para cubrir el código de barras completamente, ajuste la distancia y el ángulo del lector de código de barras para una mejor lectura;
- (3) Antes de scanear los códigos de barras de configuración, lea las instrucciones, el no hacerlo puede causar que el lector de código de barras no trabaje adecuadamente;

(4) Evitar los 90 grados para leer códigos de barras.

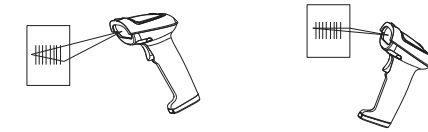

Lectura Correcta Lectura Correcta

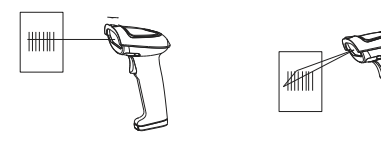

Lectura Incorrecta Lectura Incorrecta

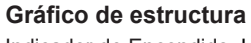

Indicador de Encendido: LED ROJO Indicador de Emparejamiento BT: LED azul Indicador de Carga: LED verde

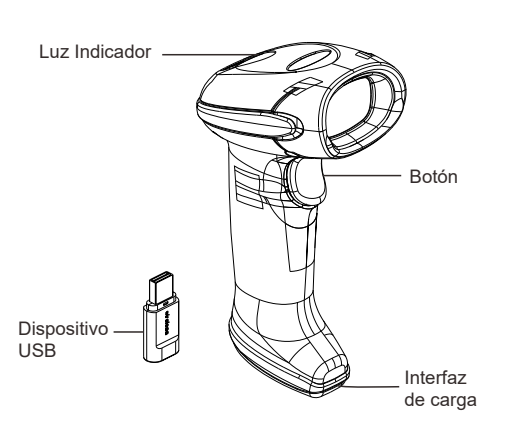

### Características del producto:

- Potente chip decodificador para leer la mayoría de los códigos de barras estándar 1D;
- Chip de memoria puede guardar mas de 35000 códigos de barras (EAN13);
- Largo alcance inalámbrico de hasta 50 metros en espacio abierto;
- 4) Compatible con dispositivos Android e IOS;5) Se puede usar el lector de código de barras
- conectado a través del cable de carga.

### Parámetros técnicos:

| Lector de código de barras        |                                                                                                    |  |
|-----------------------------------|----------------------------------------------------------------------------------------------------|--|
| Item                              | Parámetros                                                                                                    |  |
| Fuentes de luz                    | 617 nm LED roja                                                                                                    |  |
| Capacidad de<br>decodificación    | UPC-A, UPC-E, EAN-13, EAN-8,<br>Codabar, Code 39, Code 39 Full ASCII,<br>China Post, Plessey, MSI, Code93,<br>Code128, Industrial 20f5, Interleave 2 of<br>5, Code 11, ISBN, ISSN, Code32(Italian<br>pharm code), Code39 extended, NVE18,<br>PZN, Ean-14, LOG Mars, GS1-128 and<br>ITF-14, SISAS, GS10 mnidirectional,<br>GS1 Limited, Aviation25, RSS 14 |  |
| Resolución mínima<br>de elementos | ≥4mil                                                                                                    |  |
| Tipo de lectura                   | Sensor de imagen ccd                                                                                                    |  |
| Velocidad de<br>lectura           | ≥200 v eces/sec                                                                                                    |  |
| Modo de<br>lectura                | Manual/Continuo/Auto-flashing/Auto-escaneo                                                                                                    |  |
| Relación de<br>resolución         | 1500 point                                                                                                    |  |
| Profundidad<br>de lectura         | EAN13 20-280MM (0.33mm)                                                                                                    |  |
| Interfaz                          | USB-HID                                                                                                    |  |
| Tasa de error                     | 1/500 millones                                                                                                    |  |
| Longitud cable                    | 1.2m                                                                                                    |  |
| Material                          | ABS+PC                                                                                                    |  |
| Corriente en<br>Trabajo           | Trabajo 170mA                                                                                                    |  |
| Voltaje                           | DC5V±5%                                                                                                    |  |
| Resistencia<br>a impactos         | Soporta múltiples caídas de 3 metros a concreto                                                                                                    |  |
| Temperatura<br>de trabajo         | -20°C - 50°C                                                                                                    |  |
| Temperatura de<br>almacenamiento  | -40°C- 70°C                                                                                                    |  |
| Humedad<br>relativa               | 5% - 95% RH (sin-condensación)                                                                                                    |  |

# Instrucciones emparejamiento de bluetooth

Instrucción de Emparejamiento A:Emparejar lector de Código de barras con receptor USB Paso 1 Escanear Abajo el Código de barras de Emparejamiento I y código de barras II en secuencia, y el indicador LED del lector se encenderá azul y parpadeará

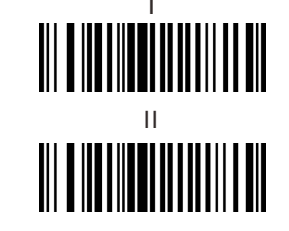

Paso 2, Conectar el receptor de USB al dispositivo principal y esperar un segundo, el indicador LED tanto del lector de código de barras como del receptor USB encenderá azul después de lograr el emparejamiento

#### B:Emparejar lector de código de barras con

dispositivo bluetooth B: Emparejar lector de código de barras con dispositivo bluetooth Paso 1 Escanear Abajo el código de barras de Emparejamiento I y el código de barras II en secuencia, y el indicador LED del lector se encenderá azul y parpadeará

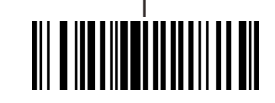

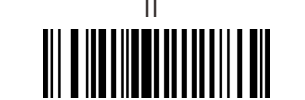

Paso 2, Abra el bluetooth en el dispositivo bluetooth y busque por lector de código de barras de nombre "R&B40 y hacer clic en conectar, esperar un segundo, el LED en el lector de código de barras se encenderá azul después de emparejar.

> Encender o apagar teclado en dispositivo IOS

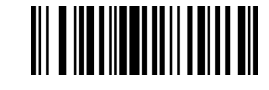

Nota: Escanear arriba el Código de barras para habilitar o deshabilitar el Teclado del dispositivo IOS

## Modo Cableado

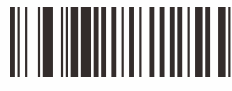

Nota: Escanear arriba Código de barras de configuración "Modo Cableado" conectar el lector al dispositivo principal con el cable de carga, puede ser usado como lector de código de barras cableado

# 3 Opciones de Modo inalámbrico

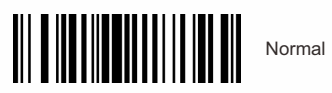

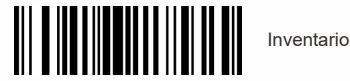

Auto

almacenamiento

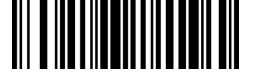

Nota:

 Modo Normal: los datos serán subidos automáticamente al dispositivo principal inmediatamente después de ser escaneados, fuera de rango no serán salvados los datos, y habrá 2 sonidos de alarma fuera de rango.

2) Modo inventario: Los datos serán salvados en el chip de memoria, y los datos serán subidos al dispositivo principal según las instrucciones; Ejem.: escanear "todos los datos subidos y borrados", el lector subirá todos los datos en el chip de memoria y borrará los datos originales.

3) Modo automático de almacenamiento: los datos serán subidos inmediatamente al dispositivo principal después de ser escaneados dentro del rango, los datos serán salvados en el chip de memoria, si son escaneados fuera del rango se escucharan 2 beeps de alarma, presionar el botón del lector para salvar los datos después de estar dentro del rango y los datos originales dentro del chip de memoria serán borrados.

Instrucción para subir datos en modo de inventario

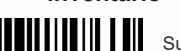

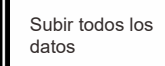

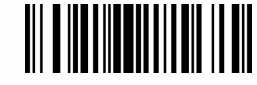

Subir nuevos datos

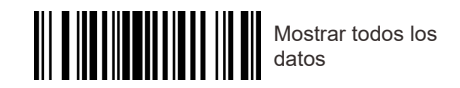

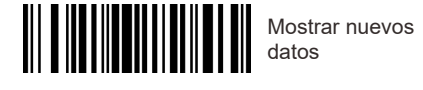

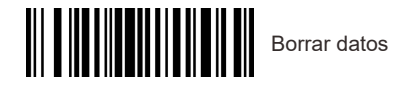

Modo de escaneo

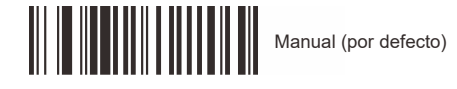

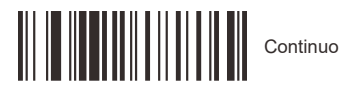

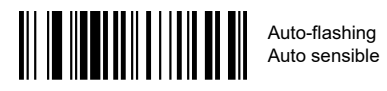

Control de Bloqueo de Mayúsculas del Teclado

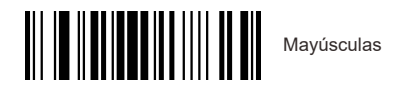

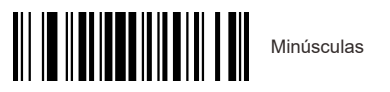

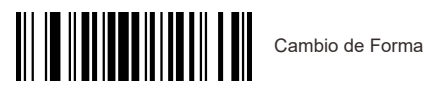

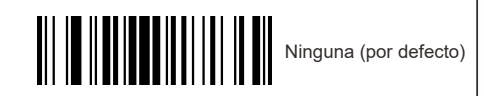

Timbre

APAGADO

ENCENDIDO

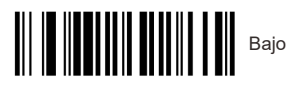

Alto

Velocidad de transmisión

Sin retraso

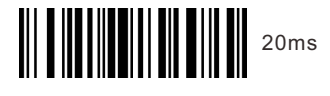

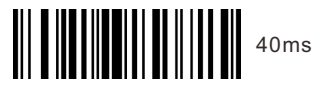

Imagen invertida

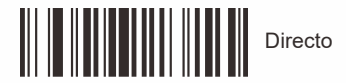

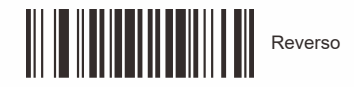

Configuración de sufijo

CR (por defecto)

CR&LF

NINGUNO

Lenguaje del teclado

Inglés (por defecto)

Alemán

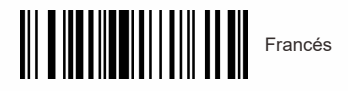

Configuración de símbolos

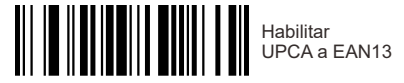

Deshabilitar UPCA a EAN13 ( por defecto)

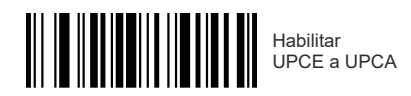

Deshabilitar UPCE a UPCA ( por defecto)

Habilitar EAN13 a ISBN

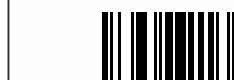

Ocultar 1 carácter inicial

Deshabilitar ( código-extra

Habilitar 2 dígitos código extra

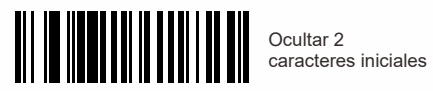

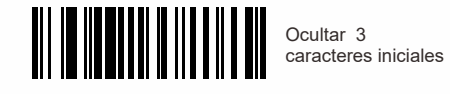

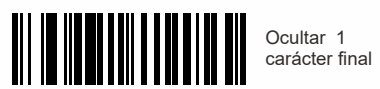

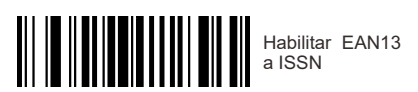

Deshabilitar EAN13 a ISBN ( por defecto)

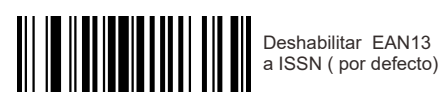

Habilitar 5 dígitos Código-Extra

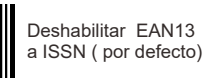

Ocultar 3 caracteres finales

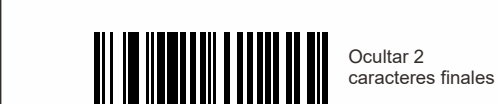

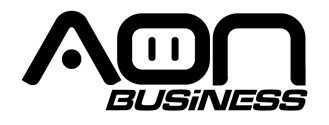

# 1D Bluetooth & 2.4G Barcode Scanner User Guide HS-150 1D WL Scanner

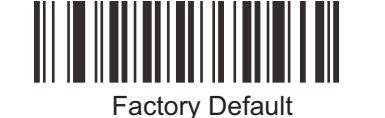

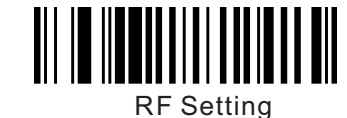

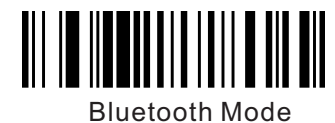

### Correct usage of barcode scanner:

- Make sure barcode scanner, cable, host device connect properly;
- (2) Press trigger button and the red laser line appears, and move the laser line to cover barcodes completely, adjust barcode scanner's distance and angle to figure out best reading status;
- (3) Do not scan the setting barcodes in the manual without instruction, it may cause barcode scanner not work properly;
- (4) Avoid 90 degree to read barcodes.

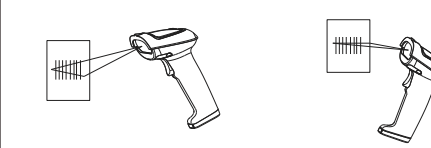

Correct Reading Correct Reading

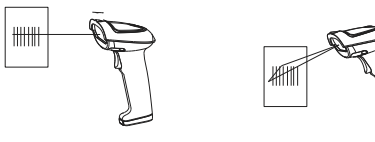

Incorrect Reading Incorrect Reading

# Structure Chart:

Power Indicator: RED LED BT Pairing Indicator: Blue LED Charing Pairing Indicator: Green LED

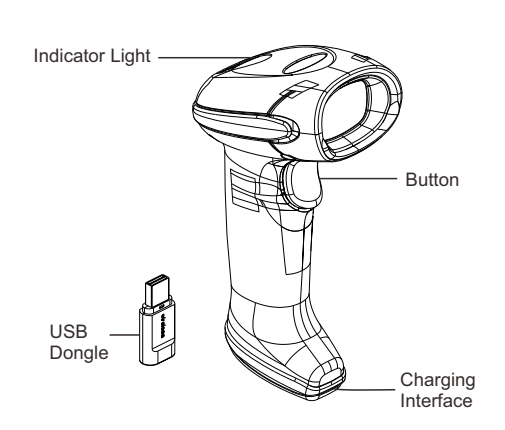

### Product Features:

- Powerful decoding chip to read most standard 1D barcodes;
- Memory chip can store max 35000 barcodes(EAN13);
  Long wireless range up to 50m in open yard;
  Compatible with Android and IOS devices;
  Can use as wired barcode scanner through charging cable.

### **Technical Parameter:**

| Barcode Scanner               |                                                                                                    |
|-------------------------------|----------------------------------------------------------------------------------------------------|
| Data Item                     | Parameter                                                                                                    |
| Light Sources                 | 617 nm LED red                                                                                                    |
| Decoding<br>capability        | UPC-A, UPC-E, EAN-13, EAN-8,<br>Codabar, Code 39, Code 39 Full ASCII,<br>China Post, Plessey, MSI, Code93,<br>Code128, Industrial 2of5, Interleave 2 of<br>5, Code 11, ISBN, ISSN, Code32(Italian<br>pharm code), Code39 extended, NVE-<br>18, PZN, Ean-14, LOG Mars, GS1-128<br>and ITF-14, SISAS, GS10 mnidirectional,<br>GS1 Limited, Aviation25, RSS 14. |
| Minimum Element<br>Resolution | ≥4mil                                                                                                    |
| Scan Type                     | ccd image sensors                                                                                                    |
| scanning<br>speed             | ≥200 times/sec                                                                                                    |
| Scanning<br>Mode              | Manual/Continuous/Auto-flashing/Auto-scanning                                                                                                    |
| Resolution<br>Ratio           | 1500point                                                                                                    |
| Scanning<br>Depth             | EAN13 20-280MM (0.33mm)                                                                                                    |
| Interface                     | USB-HID                                                                                                    |
| Error Rate                    | 1/500million                                                                                                    |
| Cable Length                  | 1.2m                                                                                                    |
| Material                      | ABS+PC                                                                                                    |
| Working<br>Current            | working 170mA                                                                                                    |
| Working<br>Voltage            | DC5V±5%                                                                                                    |
| Shock<br>Resistance           | withstand multiple times 3 meters drops to concrete                                                                                                    |
| Working<br>Temperature        | -20°C - 50°C                                                                                                    |
| Storage<br>Temperature        | -40°C- 70°C                                                                                                    |
| Relative<br>Humidity          | 5% - 95% RH (Non-condensing)                                                                                                    |

## **Bluetooth Pairing instruction**

#### Pair instruction

A:Barcode Scanner pair with USB dongle Step 1, Scan Below Pairing barcode I, barcode II in sequence, and the scanner LED indicator become blue and flashing.

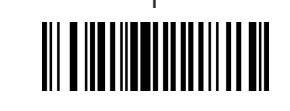

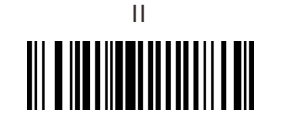

Step 2, Connect the USB dongle to host device and wait a second, the LED indicator both become blue on barcode scanner and USB dongle after succeed pair.

**B:Barcode scanner pair with bluetooth device** Step 1,Scan Below Pairing barcode I, barcode II in sequence,and the scanner LED indicator become blue and flashing.

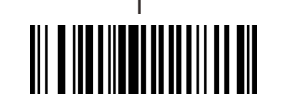

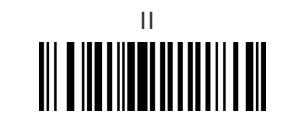

Step 2, Open bluetooth in the bluetooth device and search for the barcode scanner which named "R&B40 and click connect, wait a second, the barcode scanner LED indicator becomes blue after succeed pair.

# Keyboard ON or OFF in IOS device

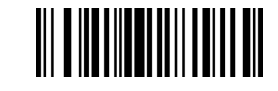

Note: Scan above Barcode to enable or disable Keyboard in the IOS device.

Wired Mode

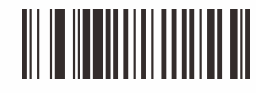

Note: Scan above setting barcode "Wired Mode", connect the scanner to host device by the charging cable, it can used as wired barcode scanner.

# **3 Optional Wireless Mode**

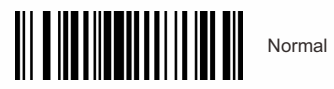

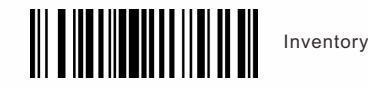

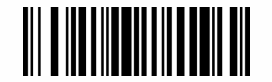

Automatic storage(default)

#### Note:

 Normal Mode: the data will be uploaded to host device immediately after scan, out of range it will not save the data, and there will be 2 alarm beeps out of range;
 Inventory Mode: the data will be saved in the memory chip, and upload data to host device as instructed;
 Eg: scan the "upload all data and clear", the scanner will upload all data saved in the memory chip and cleared the original data.

3) Automatic storage Mode: the data will be uploaded to host device immediately after scan if the scanner in range, the data will saved in the memory chip if the scanner out of range which will heard 2 alarm beeps, press the scanner trigger to upload the saved data after back to range, and the original data in the memory chip will be cleared.

## Data upload instruction in Inventory Mode

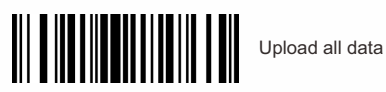

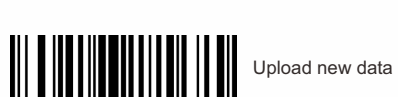

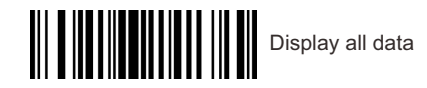

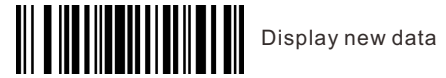

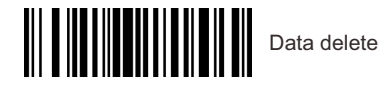

Scan Mode

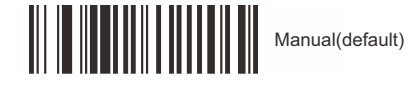

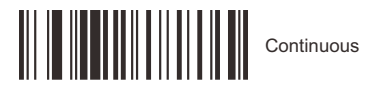

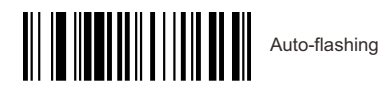

**Keyboard Caps Lock Control** 

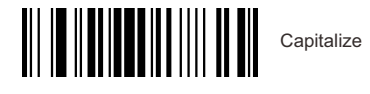

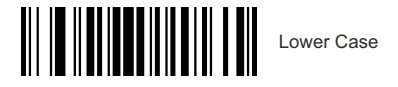

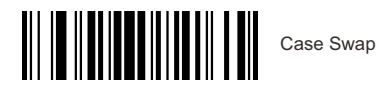

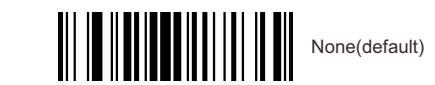

Buzzer

OFF

ON

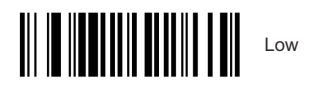

High

**Transmit Speed** 

No delay

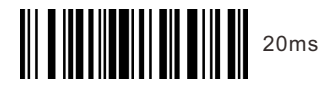

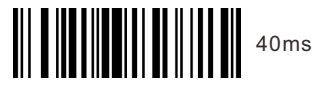

Image Inverted

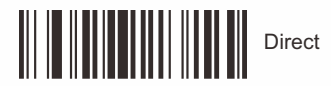

Reverse

Suffix setting

CR(default)

CR&LF

NONE

Keyboard language

USA(default)

Germany

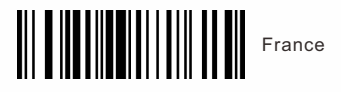

Symbology configuration

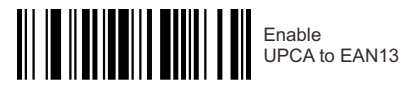

Disable UPCA to EAN13 ( Default)

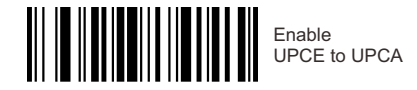

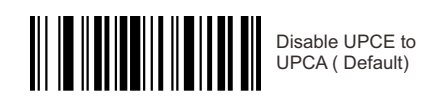

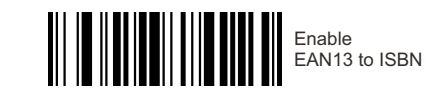

Disable EAN13 to ISBN ( Default)

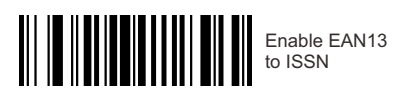

Disable EAN13 to ISSN ( Default)

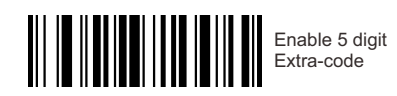

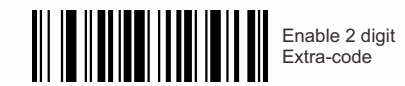

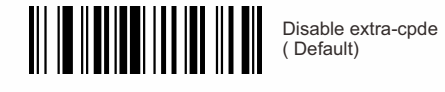

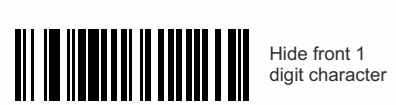

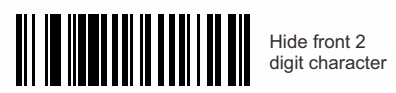

Hide front 3 digit character

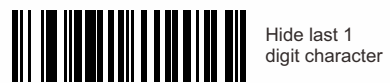

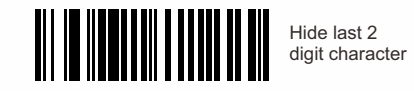

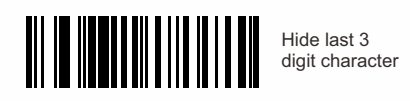